## לקוחות יקרים,

להלן הסבר קצר על תהליך ההזמנות באתר החדש:

לכניסה לאתר הזמנות חדש בכתובת הנ"ל: https://bgavriel.tictruck.co.il

מומלץ לעבוד עם FireFox או CROME, דפדפן אקספלורר לא תומך בתוכנה.

• **ההתחברות** לתוכנה היא באמצעות שם המשתמש והסיסמא שקיבלתם למייל ו/או לסמס.

| בלות 🖽 ×                       | ניהול הו. 🛲  | לוח ראשי    |                     |                      |                          |      |
|--------------------------------|--------------|-------------|---------------------|----------------------|--------------------------|------|
| במסך זה תוכלו                  |              |             | ניהול הובלות".      | ז הינו מסך <u>"ו</u> | מסך הראשון שיפתו         | • הו |
|                                |              |             | בר ובעתיד.          | ת שלכם בענ           | ראות את כל ההובלו        | לו   |
|                                |              | $\odot$     |                     |                      |                          |      |
| ניתן לפתוח <b>תפריט מסננים</b> |              |             |                     | הכחול),              | אמצעות <b>החץ</b> (בפס   | • בא |
|                                |              |             | ז הקודמת.           | בלה" בתוכנר          | מו שהיה "איתור הו        | כ)   |
| × 🖪 אשי 🕢 🖽 אשי                | לוח ר        |             |                     |                      |                          |      |
| 🚽 🛷 עריכה 🥒 נקה מסננים (       | למעלה) 🕂     | פינה ימנית) | ללחוץ על <b>חדש</b> | <u>ה חדשה,</u> יש    | ל מנת לפתוח <u>הובלו</u> | עז • |
| ה ×                            | יצירת הובי 🚚 | א 🖹 ×       | ניהול הובי 🐻        | לוח ראשי             |                          |      |
|                                |              |             |                     |                      | סך <u>"יצירת הובלה"</u>  | • מי |
|                                |              |             |                     |                      |                          |      |

למעלה מופיע התאריך של מחר (במידה ואתם עומדים בשעות ההזמנה למחר – עד השעה 12:00).

| ת הובלה × | יצירו 🛲 🗡 |          |   | 8 1 | הובלוו | יהול ו | - 60 |       | ראשי   | לוח              |    |
|-----------|-----------|----------|---|-----|--------|--------|------|-------|--------|------------------|----|
|           |           |          |   |     |        |        | -    | :575  | יר אסי | תאר <sup>י</sup> |    |
|           |           |          |   |     |        |        | -    |       |        |                  |    |
|           |           |          |   |     | <      |        | 1    | 022 • | аж     |                  | )  |
|           | 0         | $\oplus$ | Ŧ |     | ы      |        | Б    | т     | a      | L                | ж  |
|           |           |          |   |     | 7      | 6      | 5    | 4     | 3      | 2                | 1  |
|           |           |          |   |     | 14     | 13     | 12   | 11    | 10     | 9                | 8  |
|           |           |          |   |     | 21     | 20     | 19   | 18    | 17     | 16               | 15 |
|           |           |          |   |     | 28     | 27     | 26   | 25    | 24     | 23               | 22 |
| שם אתר אי |           |          |   |     | 4      | 3      | 2    | 1     | 31     | 30               | 29 |
|           |           |          |   |     | 11     | 10     | 9    | 8     | 7      | 6                | 5  |
| 1         |           |          |   |     |        |        |      | היום  |        |                  |    |

מידה וחרגתם, עליכם לבחור את מועד האספקה, החל מעוד יומיים.

• ציינו את **שם הלקוח מקבל/ מזמין** על ידי רישום השם. [אפשר לרשום כל חלק מהשם והתוכנה תשלים]

הדבר יפתח תיבת בחירה מהשמות הקיימים לכם.

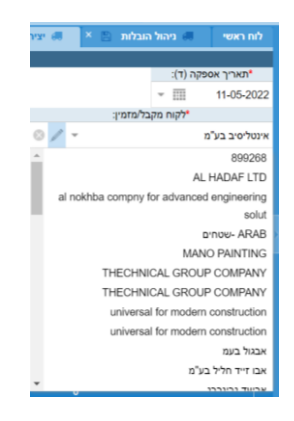

- פרטי הלקוח יופיעו באופן אוטומטי. עליכם לוודא כי כל הפרטים מלאים. כולל אנשי קשר ומספרי טלפון
  תקינים. במידה ופרט כלשהו יהיה חסר, לא ניתן יהיה לשמור את ההובלה.
  - במידה והלקוח לא רשום, יש לרשום את הפרטים ידנית ב"שם לקוח /מזמין מזדמן".

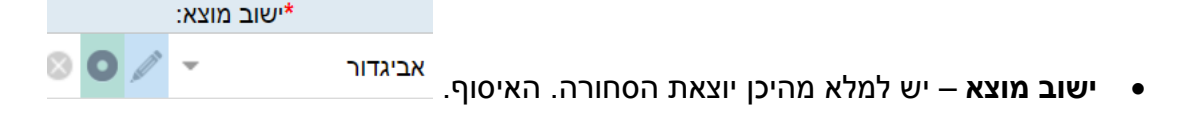

במידה והסחורה יוצאת <u>ממקום אחר,</u> יש למלא את **אתר האיסוף** (כמו בתוכנה הקודמת).

אם הסחורה יוצאת מכתובתכם, לא צריך למלא את שם אתר האיסוף.

|          |    |          |            |      | ר: ALT + C  | מקש קיצור דו | הסר | וסף מטען | n |
|----------|----|----------|------------|------|-------------|--------------|-----|----------|---|
| ולת מטען | פע | אסמכתה 1 | מספר מכולה | משקל | מספר יחידות |              |     | מטען*    |   |

|   | הוסף מטען | הסר | מקש קיצור דר | ר: ALT + C  |      |
|---|-----------|-----|--------------|-------------|------|
|   | מטען *    |     |              | מספר יחידות | משקל |
| п |           |     |              | 0           | 0    |

לחץ – הוסף מטען, ותיפתח האפשרות לשורת המטען.

לוחצים מתחת למילה "מטען" וממלאים את הפרטים הרלוונטים עפ"י המטענים המאושרים לכם. למשל: משטחים.

חשוב לרשום **כמות** במספר היחידות.

יש למלא **משקל כולל** של כל המטענים ביחד. שימו לב, במידה וכל משטח שוקל 1000 ק"ג, ויש 2 משטחים, עליכם לציין 2000 ק"ג במשקל הכולל.

מספר הזמנת לקוח – לשימושכם לטובת ניהול ומעקב בהתאם לצרכים שלכם.

## טבלת ההערות.

| הערות תמחיר:                                                 | הנחיות לנהג: | הערות כלליות:                            |            |
|--------------------------------------------------------------|--------------|------------------------------------------|------------|
| ▼ <u>T</u> T <sup>*</sup> T <sup>▲</sup> <u>U</u> <i>I</i> B |              | ▼ <u>T</u> T <sup>*</sup> T <sup>▲</sup> | <u>u</u> I |

## <u>שלושה סוגיי הערות:</u>

**הערות כלליות**: למשל: להגיע עד השעה 10:00 , לתאם עם מחסנאי לפני ההגעה. **הנחיות לנהג**: השער הירוק סגור, היכנס מהשער הכתום. לא לפרוק מול הכניסה.

**הערות תמחור**: אם סוכם משהו מיוחד לגבי המחיר, הובלה מיוחדת וכיוצא בזה.

## <u>לאחר מילוי הפרטים:</u>

שתי אפשרויות. שמור וסגור – שומר ויוצא מהמסך ועובר ל"ניהול הובלות".

**שמור** – שומר ופותח אפשרויות נוספות: הרלוונטיים לכם הם: "מסמכי הובלה", "צור מדבקות", "צור שטר מטען".

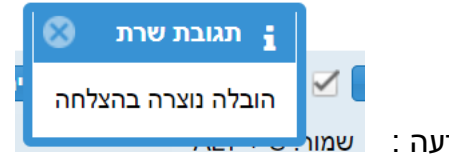

1

צור מדבקות 🔻

שים לב שבפינה השמאלית התחתונה עולה הודעה :

שמור וסגור 🗎 שמור 🗴 סגור 🛸 מסמכי הובלה (0) 💿 תמחר 📀 הסטוריית סטטוסים 📀 תיאום 🔪 הצג שיחות 📄 צור מדבקות 💌 🗇 צור שטר מטען 💌 כ

– על מנת לצרף מסמך, יש להיכנס ל**"מסמכי הובלה"**. בוחרים העלאת מסמכים. ניתן לבחור ממיקום או

לגרור אל המסך הנ"ל. במיקום זה תוכלו לראות את התעודות החתומות לאחר האספקה.

| מנהל מסמכים - הובלה - 1755 |       |              |         |                  |               |  |  |  |  |
|----------------------------|-------|--------------|---------|------------------|---------------|--|--|--|--|
|                            |       | נ מסמכים     | סריקו 🔝 | העלאת מסמכים 🔔   | מסמכים (0) 🖿  |  |  |  |  |
| הצג מחוקים 🗎               | אפס 🖸 | הצג תמונות 🖬 | רענן C  | תצוגת אייקונים 📰 | תצוגת רשימה 🗄 |  |  |  |  |
|                            |       |              |         |                  | אין מסמכים !  |  |  |  |  |
|                            |       |              |         |                  |               |  |  |  |  |
|                            |       |              |         |                  | I             |  |  |  |  |
|                            |       |              |         |                  |               |  |  |  |  |
|                            |       |              |         |                  |               |  |  |  |  |
|                            |       |              |         |                  |               |  |  |  |  |
|                            |       |              |         |                  |               |  |  |  |  |

"צור מדבקה" – לחיצה ובחירת המדבקה המתאימה והדפסתה במדפסת המקומית.